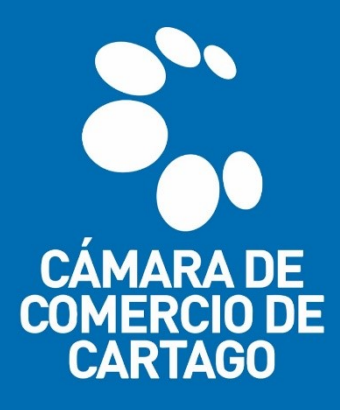

## **TRÁMITES VIRTUALES** SISTEMA INTEGRADO DE INFORMACIÓN – SII

## "REFORMAS ESTATUTARIAS SIMPLES"

1. Ingresa al portal virtual <u>SII.CONFECAMARAS.CO</u> y ubica el logo de la CÁMARA DE COMERCIO DE CARTAGO.

| Sistema Integrado de Información | SII3                                                                                                    | ∎                                                        | <u>Î</u> |
|----------------------------------|----------------------------------------------------------------------------------------------------|----------------------------------------------------------|----------|
|                                  | Õ                                                                                                    |                                                          |          |
|                                  | Confecámaras<br>Red de Câmaras de Comercio                                                                                                    |                                                          |          |
| Ac                               | ceso al Sistema Integrado de                                                                                                    | Información                                              |          |
| Buscar cámara de comercio        | <b>Q</b> ×                                                                                                    |                                                          |          |
|                                  | CAMARA IN<br>RE CICITA                                                                                                    | teres Construction                                       |          |
| L'éners à Concris<br>de France   | Comercia<br>Fonercia<br>te de latera                                                                                                    | de Seconercio<br>DE SEVILLA<br>DE SEVILLA<br>DERENSUERTO |          |
|                                  | CAMARA DE COMERCIO DE IPIALES                                                                                                    |                                                          |          |
|                                  | Corputar Corputar Cor |                                                          |          |
|                                  | Cámara                                                                                                    | de 🧑                                                     | 2        |

2. Inicia sesión en el portal con los datos del usuario previamente registrado y verificado. <u>(Véase quía de registro y verificación de usuarios)</u>

| Sistema Integrado de Información SII3                                                                                                    |   |
|----------------------------------------------------------------------------------------------------|---|
| Accaso al Sistema Integrado de Información                                                                                                    |   |
|                                                                                                    |   |
| CÁMARA DE<br>COMERCIO DE<br>CARTAGO                                                                                                    |   |
| Correo Electrónico / Usuario (*)                                                                                                    |   |
| prueba@camaracartago.org                                                                                                    |   |
| Identificación (*) 🥑                                                                                                    |   |
| 1111222555                                                                                                    |   |
| Clave (*)                                                                                                    |   |
|                                                                                                    |   |
| ¿Olvidó la contraseña?                                                                                                    |   |
|                                                                                                    |   |
| Ingresar                                                                                                    |   |
| Si aún no está inscrito (registrado), por favor oprima el botón 'REGISTRARSE' para<br>realizar su solicitud de registro.                                                                                                    |   |
| Registrarse                                                                                                    |   |
| Dado que accederá a la información contenida en los registros que<br>administra nuestra organización, se have encesario tener la información<br>básica de la pesona que entalía las consultas, y/o que tentra asinchues, por<br>este motivo en encesario que rasiles ruegistos. Así mismo podrenos<br>brindaru una experienta insi personalizada. | 2 |

- Una vez iniciada la sesión en el portal SII, utiliza el MÓDULO DE BÚSQUEDA para consultar e identificar el expediente de <u>Matrícula Mercantil</u> o la <u>Inscripción de</u> <u>la Entidad sin Ánimo de Lucro</u>, sobre la cual se requiere radicar la petición de mutación o actualización de datos.
  - Utilice los parámetros de búsqueda a su alcance, tales como: Matrícula, Proponente, Nombre, Palabras Clave e Identificación/NIT.

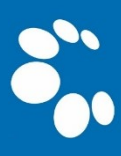

 Se recomienda utilizar los parámetros (Palabra Clave o Identificación/NIT) para una consulta más efectiva.

| CAMARA DE<br>COMERCID DE<br>CARTAGO | CAMARA DE COMERCIO DE CARTAGO                                                                                                    |                                                                                                    | * PG                                  |
|-------------------------------------|----------------------------------------------------------------------------------------------------|----------------------------------------------------------------------------------------------------|---------------------------------------|
| CONSULTAS Y TRANSACCIONES <         | Información diaria                                                                                                    |                                                                                                    |                                       |
|                                     | 0 Matriculados 0 Renova                                                                                                    | dos O Solicitudes de Registro                                                                                                    | 0 Inscripciones Registro<br>Mercantil |
|                                     | 0 Inscripciones Registro 0 Inscripc<br>Esadl                                                                                                    | ciones Proponentes                                                                                                    |                                       |
|                                     | Q Búsqueda                                                                                                    | í í                                                                                                    | 🖰 Mis trámites 🕜 🕦 🕥                  |
|                                     | A continuación podrá consultar una matricula o proponente a<br>"Acciones" podrá iniciar consultas, renovaciones, inscripcione<br>otros servicios en los que requiera de la selección de un expedi | partir de los criterios indicados. Posteriormente desde el botón<br>es, cancelaciones, adquirir servicios, actualizaciones de datos u<br>iente matriculado o proponente. | 32D5 - renovacionmatricula            |
|                                     | Matrícula                                                                                                    | Proponente                                                                                                    | /EBUL - mutacionregmer                |
|                                     | Matrícula                                                                                                    | Proponente Error                                                                                                    | mado electronicamente 2021-11-10 Q    |
|                                     | Nombre                                                                                                    | Palabras                                                                                                    | DGL8M - mutacionregmer                |
|                                     | Nombre                                                                                                    | Palabras                                                                                                    | Edada 2021-11-10 Q                    |
|                                     | Identificacion / NIT<br>11122200031                                                                                                    |                                                                                                    | EZO - mutacionregmer                  |
|                                     |                                                                                                    | ▲ Limpiar Q Continuar                                                                                                    | HHIW - actualizacionproponente        |
|                                     |                                                                                                    |                                                                                                    | 2021-10-22                            |

4. Ya identificado el expediente requerido, procede a seleccionar el botón de Acciones -> Operaciones Mercantil/ESADL > Inscripciones de documentos.

| CÁMADA DE<br>COMERCID DE<br>CANTAGO | CAMARA DE COMERCIO DE CARTAGO                                                                                                    | *                                            | PG                                  |
|-------------------------------------|----------------------------------------------------------------------------------------------------|----------------------------------------------|-------------------------------------|
| Buscar                              | ×                                                                                                    |                                              |                                     |
| CONSULTAS Y TRANSACCIONES           | T Criterios del filtro                                                                                                    |                                              | -                                   |
|                                     | Palabras:5010001112                                                                                                    |                                              |                                     |
|                                     | Q Consulta de expedientes                                                                                                    | « < Atrás 1                                  | Siguiente >                         |
|                                     |                                                                                                    | Buscar:                                      |                                     |
|                                     | Accione <sup>11</sup> Astrona <sup>11</sup> Proponente <sup>11</sup> Identificación Nombre o Razón Social <sup>11</sup> Municipio <sup>11</sup> Fecha <sup>11</sup> Fecha <sup>11</sup> Útimo Año <sup>11</sup> matricula renovación Renovación Renovación <sup>11</sup>                                                                                                    | Estado <sup>11</sup> Estad<br>Datos Matric   | o <sup>11</sup> Esta-<br>Ila Propor |
|                                     | Image: Control of the second second                        | T REVISADO MA                                |                                     |
| Constant<br>Carried<br>Ranage       | CAMARA DE COME Acciones del expediente 97363 X                                                                                                    | Þ                                            | PG                                  |
|                                     | Consultas Mercantil/ESADL                                                                                                    |                                              | _                                   |
|                                     | Operaciones Mercantil/ESADL                                                                                                    |                                              | <u></u>                             |
|                                     | Palabras:90100011 Renovar matrícula O Solicitar certificados                                                                                                    |                                              |                                     |
|                                     | Q. Consulta de exp Radicar documentos sin costo O Inscripciones de documentos                                                                                                    | « < Atrás 1                                  | Siguiente >                         |
|                                     | Actualización de datos (mutación) 🕥 Inscripciones de documentos                                                                                                    | Buscar:                                      |                                     |
|                                     | Accione Matrix Registro Libros electronicos Solicitud de cancelación del Registro Mercantil Servocación Removación Remova | Estado <sup>11</sup> Estado<br>Datos Matricu | II Esta                             |
|                                     | 1 Inclusion Dctos en Libro Elect. de Actas S Compra de Senicios Empresariales S 7 7                                                                                                    |                                              |                                     |
|                                     | Inclusion Dictos en Libro Elect. de Accionistas                                                                                                    | REVISADO MA                                  |                                     |
|                                     | O Operaciones Proponentes                                                                                                    |                                              |                                     |
|                                     |                                                                                                    |                                              |                                     |

5. Se abrirá una ventana emergente, <u>en la cual podrás recuperar un trámite</u> <u>iniciado previamente mediante el código que se te asignó</u>; no obstante, si es una petición nueva, selecciona la opción **ENTIENDO Y CONTINUAR**.

| Apreciado Usuario                                                                                                    |
|----------------------------------------------------------------------------------------------------|
| Si usted desea realizar el trámite virtual de una constitución, un contrato, registro de un acta, registro de una reforma, registro<br>de una disolución o liquidación, solicitud de cancelación de matrícula, etc. A través de esta opción podrá realizar el trámite y<br>presentarlo en forma virtual. Para el efecto la RECOMENDAMOS en primera instancia comunicarse con nosotos al correo<br>electrónico registro@camaracartago.org o al número telefónico 57-2-2179912 Ext 123 y 124 para orientarlo en el proceso<br>virtual. |
| Si ya conoce la mecánica de esta funcionalidad o está siendo asesorado por uno de restros funcionarios, por favor oprima el botón "Entiendo y Continuar".                                                                                                    |
| Si usted inicio previamente un trámite de Inscripción de actos y documentos y desea retomarlo, por favor indique a continuación<br>el "número de recuperación" asignado y oprima el botón "Recuperar"                                                                                                    |
| Recuperar                                                                                                    |
|                                                                                                    |

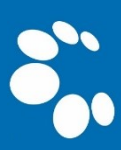

6. Verifica que los datos reflejados en la pantalla correspondan al expediente de la Sociedad Comercial o la Entidad Sin Ánimo de Lucro a la cual se pretenda radicar la petición de REFORMA ESTATUTARIA. Posteriormente selecciona la opción CONTINUAR.

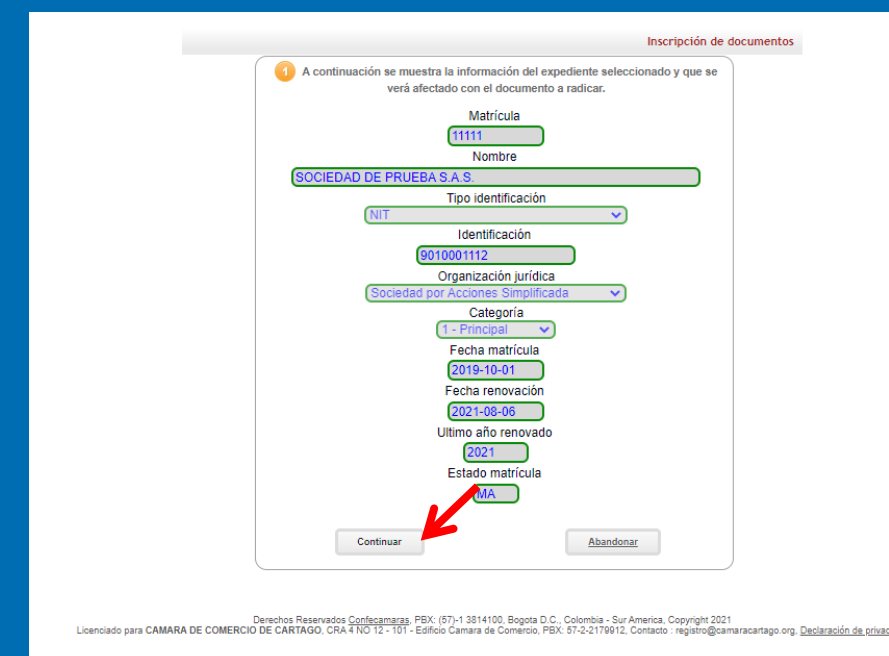

 A continuación, se generará un código de recuperación, mediante el cual podrás retomar el trámite posteriormente, posteriormente dirígete a la opción "SELECCIONE UNA TRANSACCIÓN A INCLUIR".

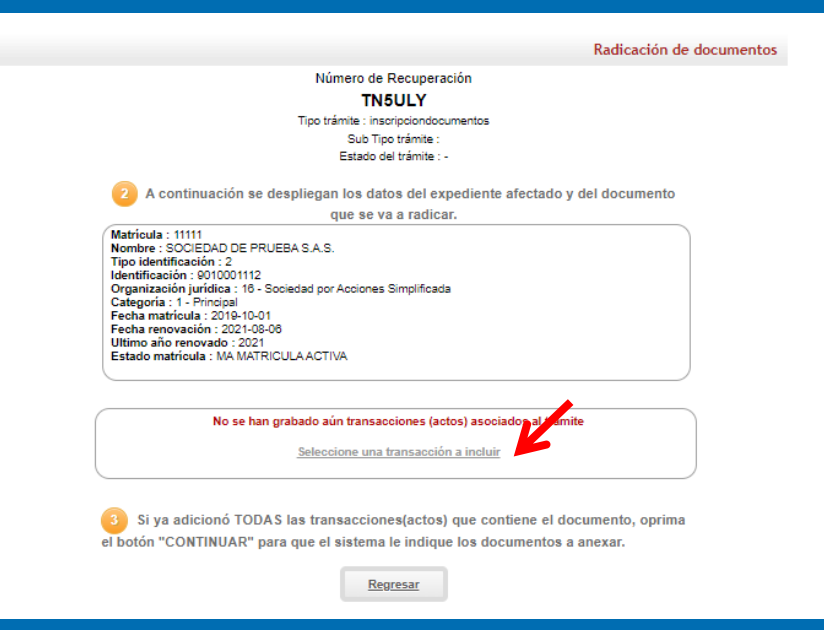

- 8. Procede a utilizar módulo de FILTRAR y selecciona la opción REFORMAS ESTATUTARIAS Y SIMPLES DIFERENTES A CAPITAL; luego selecciona la opción REFORMA DE ESTATUTOS – COMERCIALES.
  - (El nombre de la transacción varía si se trata de una Entidad sin Ánimo de Lucro o de la Economía Solidaria)

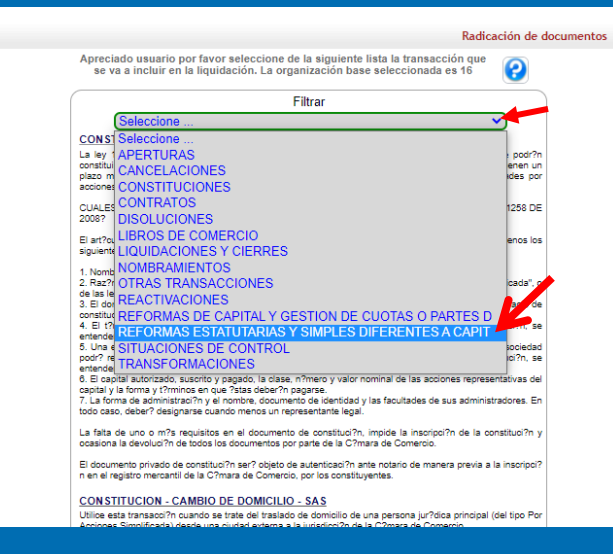

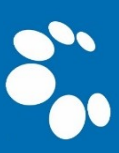

|                        | Radicación de documentos                                                                                                    |
|------------------------|----------------------------------------------------------------------------------------------------|
|                        | Apreciado usuario por favor seleccione de la siguiente lista la transacción que<br>se va a incluir en la liquidación. La organización base seleccionada es 16                                                                                                    |
|                        | Filtrar  REFORMAS ESTATUTARIAS Y SIMPLES DIFEDENCES A CAPIT ✓  REFORMAS DE ESTATUTOS - COMERCIALES  Utiles esta transaction cuando esta tada de documento que reforma los estatudos en sociedades comerciales, sean estas de responsabilidad limitada, an?nimas, SAS, comanditas simple, comanditas por acciones, unipersonales, ECES o SATs. Puede ser utilizado si se reforma el objeto social, las facutades del representante legal, el t?mino de duraci?n, etc.  REFORMAS - CASA PRINCIPAL |
|                        | Regresar                                                                                                    |
| Licenciado para CAMARA | Derechos Reservados <u>Confecamaras</u> , PBX: (57)-1 3814100, Bogola D.C., Colombia - Sur America, Copyright 2021<br>DE COMERCIO DE CARTAGO, CRA 4 NO 12- 101 - Edificio Camara de Comercio, PBX: 57-2-2170912, Contacto : registro@camaracartago.org, <u>Declaración de privacidad</u>                                                                                                    |

- Se habilitará un módulo para ingresar los datos relativos al documento que se pretende radicar, EJ: (<u>Actas, Escrituras Públicas, Resoluciones, entre otras</u>.), posteriormente selecciona la opción CONTINUAR.
  - (I) TIPO DE DOCUMENTO, (II) NÚMERO DE DOCUMENTO, (III) ORIGEN DEL DOCUMENTO, (IV) FECHA DEL DOCUMENTO, (V) MUNICIPIO/CIUDAD DE ORIGEN DEL DOCUMENTO.
  - Debe indicar la gobernación que recaudará el IMPUESTO DE REGISTRO que causa la inscripción del documento, el cual, para la Jurisdicción de la Cámara de comercio de Cartago, es el DEPARTAMENTO DEL VALLE DEL CAUCA.

| Radicación de documentos                                                                                                    |
|----------------------------------------------------------------------------------------------------|
| Por favor indique a continuación los datos relacionados con la transacción/acto                                                                                                    |
| seleccionado                                                                                                    |
|                                                                                                    |
| 00.001 - RELORINAS DE ESTATUTOS - COMERCIALES                                                                                                    |
|                                                                                                    |
|                                                                                                    |
| A continuación el sistema solicitará la información relacionada con el acto<br>que se está incluyendo en la liquidación, por favor tenga especial cuidado en<br>diligenciar adecuadamente los datos que se le soliciten. En algunos casos, es<br>posible que no se requieran datos adicionales, le solicitamos entonces que<br>describa el acto en cuestión. |
| Datos del expediente afectado                                                                                                    |
| (Onrima el botón "BUSCAR" si desea acceder a los mecanismos de consulta del sistema de registro para                                                                                                    |
| localizar el expediente afectado).                                                                                                    |
| Buscar Borrar Selección                                                                                                    |
| Matricula afectada<br>(1111)                                                                                                    |
| SOCIEDAD DE PRUEBA S.A.S.                                                                                                    |
| Sigla                                                                                                    |
|                                                                                                    |
| Organización (*)                                                                                                    |
| Sociedad por Acciones Simplificada                                                                                                    |
| Principal                                                                                                    |
| Identificación                                                                                                    |
| 9010001112                                                                                                    |
| Domicilio (*)                                                                                                    |
| ARGELIA - VALLE                                                                                                    |
| Confirmación de los datos del documento a radicar                                                                                                    |
| Tipo documento (*)                                                                                                    |
|                                                                                                    |
| Numero del documento                                                                                                    |
| Eecha del documento (AAAA-MM-DD) m                                                                                                    |
| 20211112                                                                                                    |
| Origen del documento (1)                                                                                                    |
| ASAMBLEA GENERAL DE ACCIONISTAS                                                                                                    |
| Municipio origen (*)                                                                                                    |
| CARTAGO - VALLE                                                                                                    |
|                                                                                                    |
| Acreditación pago impuesto de registro                                                                                                    |
| "Pendiente de pago". Si ya efectuó el pago, seleccione "Ya está pago" e ingrese los datos del recibo<br>correspondiente.                                                                                                    |
| Acredita pago impuesto de registro? (*)                                                                                                    |
| Pendiente de pago 🗸                                                                                                    |
| Nro del recibo                                                                                                    |
|                                                                                                    |
| Fecha del recibo                                                                                                    |
| Cabarratia                                                                                                    |
| Valle del Cauca                                                                                                    |
|                                                                                                    |
|                                                                                                    |
| rexto general explicativo del acto / transacción radicado                                                                                                    |
| Texto                                                                                                    |
|                                                                                                    |
|                                                                                                    |
|                                                                                                    |
|                                                                                                    |
| Continuar                                                                                                    |

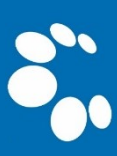

- 10. Una vez suministrados los datos necesarios, se preparará la liquidación del ACTO SIN CUANTÍA a radicar, acto seguido, selecciona la opción CONTINUAR.
  - Si el documento a radicar cuenta con más de sesenta (60) días al momento de la radicación, la liquidación automática adicionara un concepto a pagar por mora en el impuesto de registro. (Artículo 231, Ley 223 de 1995)

|     | Trans.   | Detall                                                                                                    | e                                                                                                    |                                                                                                    |                                                                  |                                                                |         |           |
|-----|----------|----------------------------------------------------------------------------------------------------|----------------------------------------------------------------------------------------------------|----------------------------------------------------------------------------------------------------|------------------------------------------------------------------|----------------------------------------------------------------|---------|-----------|
| 001 | 06.001   | Tipo tr.<br>REFO<br>Nombi<br>Tipo di<br>Númer<br>Fecha<br>Ornice<br>Munici<br>Ø apo<br>Acredi<br>Cantid<br>Tamañ | ansaccion :<br>RMAS DE E<br>ocumento: A<br>ro document<br>del docume<br>pio del documi<br>pio del docu<br>ilio: ARGELI<br>rte capital n<br>rte capital n<br>rte capital n<br>ta pago del<br>lad: 1<br>so empresar | inscripcion<br>ESTATUTC<br>ACTA<br>to: 1<br>ento: 2021<br>ento: ASA<br>jamento: C.<br>IA<br>acional: 11<br>acional pri<br>Impuesto<br>ial: MICR(<br>cione una | -11-12<br>MBLEA G<br>ARTAGO<br>ivado: 10<br>de Regisi<br>D EMPRE | er<br>IERCIALES **<br>VENERAL DE ACCIr<br>D<br>Tro?: N<br>ISSA | DNISTAS |           |
| 5   | Liquidad | ión.                                                                                                    |                                                                                                    |                                                                                                    |                                                                  |                                                                |         | ?         |
| Tra | Servicio | Nombre                                                                                                    | Exped.                                                                                                    | Año                                                                                                    | Cant                                                             | Base                                                           | %       | Valor     |
| 001 | 01030911 | OTRAS RE                                                                                                    | 97363                                                                                                    | 2021                                                                                                    | 1                                                                | \$0.00                                                         | 0.000   | \$45,000  |
| 001 | 04040020 | IMPUESTC                                                                                                    | 97363                                                                                                    | 2021                                                                                                    | 1                                                                | \$0.00                                                         | 0.000   | \$121,100 |
| 001 | 04040194 | ESTAMPILI                                                                                                    | 97363                                                                                                    | 2021                                                                                                    | 1                                                                | \$121,100.00                                                   | 0.000   | \$1,211   |
| 001 | 04040195 | ESTAMPILI                                                                                                    | 97363                                                                                                    | 2021                                                                                                    | 1                                                                | \$121,100.00                                                   | 0.000   | \$1,211   |
| 001 | 04040199 | ESTAMPILI                                                                                                    | 97363                                                                                                    | 2021                                                                                                    | 1                                                                | \$121,100.00                                                   | 0.000   | \$1,211   |
|     | 04040201 | ESTAMPILI                                                                                                    | 97363                                                                                                    | 2021                                                                                                    | 1                                                                | \$121,100.00                                                   | 0.000   | \$606     |
| 001 |          |                                                                                                    |                                                                                                    |                                                                                                    |                                                                  |                                                                |         |           |

11. Procede a cargar los documentos que soportarán la transacción, a través del módulo CARGAR SOPORTE dispuesto por el portal.

- Los documentos a cargar deberán encontrarse en formato .PDF
- Los anexos del documento deben estar contenidos en un mismo archivo.
- Debe suministrar los datos relativos al documento (Observaciones, Tipo de documento, Núm. Documento, fecha y entidad que lo expide.)

| Apreciado Usuario. Se ha grabado la liquidación del trámite que se está procesando<br>en nuestro sistema de información. Para retormar el trámite o radicarlo en nuestras<br>oficinas, tenga en cuenta el siguiente código:                                                                                                    |                                                                                                    |
|----------------------------------------------------------------------------------------------------|----------------------------------------------------------------------------------------------------|
| Número de recuperación del trámite                                                                                                    |                                                                                                    |
| TN5ULY                                                                                                    |                                                                                                    |
| Tipo trámite (inscripciondocumentos                                                                                                    | Carga de archivos y soportes                                                                                                    |
| Subtipo trámite inscripcionesregmer                                                                                                    | CAMARA DE COMERCIO DE CARTAGO                                                                                                    |
| Nombre corto REFESTAT                                                                                                    |                                                                                                    |
| Estado Salvada                                                                                                    | Recuerde que los archivos a cargar deben ser en formato PDF,<br>con un tamaño máximo e 76 MB.                                                                                              |
| Expediente 97363                                                                                                    |                                                                                                    |
| Nombre SOCIEDAD DE PRUEBA S.A.S.                                                                                                    | Archivo Seleccionar archivo Jacta 1.pdf                                                                                                    |
|                                                                                                    | * Observaciones                                                                                                    |
| Valor de la transacción : \$170,339                                                                                                    | Acta 1 - Reforma de Estatutos                                                                                                    |
| <ul> <li>Por favor no se olvide de anexar los documentos que a continuación se indican con el objeto de que su trámite sea correctamente estudiado. Si alguno de los documentos que a continuación se indican hace falta o no es presentado con las condiciones legales necesarias, el trámite será devuelto.</li> <li>Tenga en cuenta que puede haber requisitos particulares para cada tipo de transacción incluido en el trámite.</li> <li>Los archivos que se anexen debe estar en formato PDF y el tamaño máximo de los mismos puede ser de 76 MB.</li> <li>001.) Para la transacción "REFORMAS DE ESTATUTOS - COMERCIALES" Debe anexar los siguientes</li> </ul>                                                                                                    | Tipo documental asociado         * Num. documento         Actas (90.01.015)         1         1         12/11/2021         Entidad o persona que lo expide         Asamblea de Accionistas |
| soportes (1), rara tacinar el proceso de diligenciamiento a continuación podra cargar los soportes que<br>se le solicitan y/o generarios si es del caso. Por favor revisar uno a uno los requisitos.<br>Tipo soporte<br>COPIA DEL ACTA / ESCRITURA DONDE SE REFORMAN LOS<br>ESTATUTOS<br>1.) Copia en formato PDF/A del Acta de Asamblea, Acta de Junta Directiva,<br>Escritura Pública o Acto Administrativo a través del cual se reforman los<br>estatutos de la persona jundica.<br>I!!! IMPORTANTE !!! Los soportes que se anexen (imágenes) deben estar debidamente diligenciados y<br>firmados por quien corresponda, ser claros y exactos. Se entenderán válidos y reemplazan las copias<br>físicas que se entregan ante la Cámara de Comercio. En caso de detectarse falsedad esta será<br>remitiva la las autoridades companentes | Cargar Regresar                                                                                                    |
| estatutos de la persona jurídica.<br>!!! IMPORTANTE !!! Los soportes que se anexen (imágenes) deben estar debidamente diligenciados y<br>firmados por quien corresponda, ser claros y exactos. Se entenderán válidos y reemplazan las copias<br>físicas que se entregan ante la Cámara de Comercio. En caso de detectarse falsedad esta será<br>remitida a las autoridades competentes.                                                                                                    |                                                                                                    |

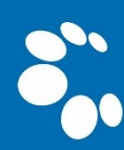

12. Desplázate a la parte intermedia de la pantalla y completa los datos del CLIENTE PAGADOR; asegúrate de que la información esté correcta y selecciona la opción FIJAR CLIENTE.

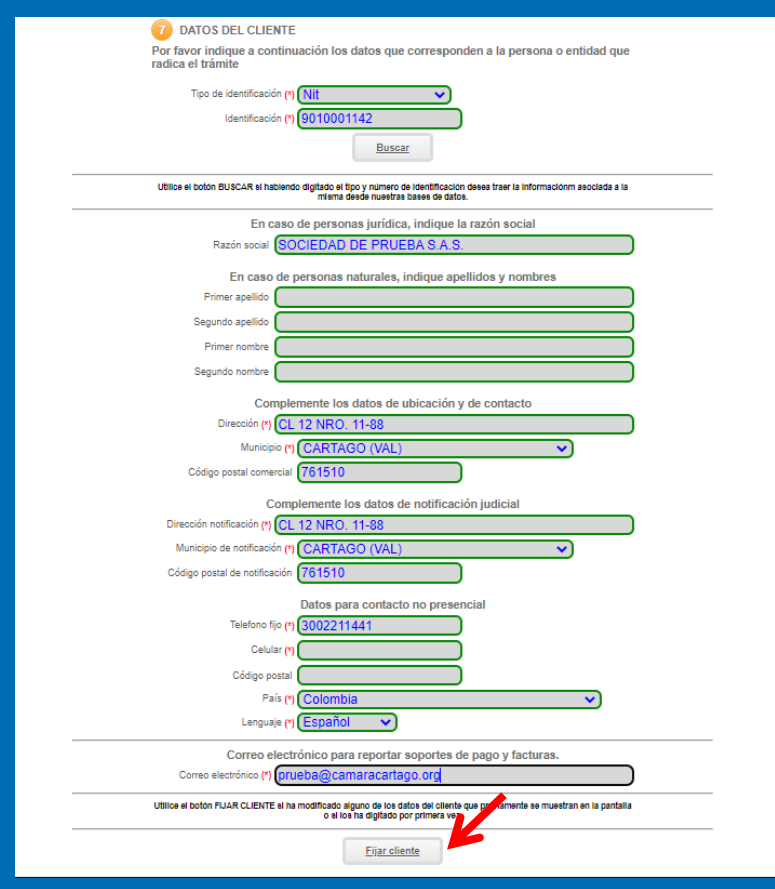

13. Continúa hasta la parte final de la pantalla hasta ubicar el módulo de FORMAS DE PAGO y selecciona la opción FIRMAR ELECTRÓNICAMENTE.

| 9 Formas de pago                                                                                                    |
|----------------------------------------------------------------------------------------------------|
| Usted podrá realizar el pago de su trámite de la(s) siguiente(s) forma(s) :                                                                                                    |
| PAGO EN CAJA                                                                                                    |
| Podrá realizar el pago directamente en nuestras oficinas. para el efecto, imprima los formularios<br>y las solicitudes, fírmelos de su puño y letra y diríjase a una de nuestras oficinas                                                                                                    |
| PAGO POR MEDIOS ELECTRONICOS                                                                                                    |
| Usted podrá realizar el pago en forma NO PRESENCIAL, haciendo uso de las alternativas de<br>pago por medios electrónicos. que hemos habilitado para su comodidad.                                                                                                    |
| El proceso de firmado electrónico tiene por objeto garantizar que el trámite está siendo<br>realizado por el titular del expediente (persona natural actuando en nombre propio, el<br>propietario de un establecimiento de comercio o que tiene facultades de representación legal si<br>se trata de una persona jurídica, una sucusal o una agencia). Igualmente nos permite saber<br>que efectivamente está enterado y de acuerdo con la información que se está reportando en el<br>trámite. |
| PAGO EN BANCOS Y CORRESPONSALES BANCARIOS                                                                                                    |
| Usted podrá realizar el pago en forma NO PRESENCIAL, haciendo uso de las alternativas de<br>pago en bancos y en corresponsales bancarios que le ofrecemos.                                                                                                    |
| Al igual que con el pago por medios electrónicos, debe firmar electrónicamente el trámite para<br>poder hacer uso de esta alternativa.                                                                                                    |
| El pago por medios electrónicos, en bancos y en corresponsales bancarios que implica<br>firma electrónica, NO TIENE PARA USTED NINGUN COSTO ADICIONAL, sin embargo es<br>indispensable que verifiquemos la identidad de la persona que firma el trámite para darle<br>soporte legal a la operación.                                                                                                    |
| Dependiendo de la forma de radicación y pago que seleccione, oprima el botón correspondiente en la parte inferior de esta pantalla.                                                                                                    |
| Pano en caia Firmar Volver al Abandonar el                                                                                                    |
| electrónicamente tràmite tràmite                                                                                                    |

- 14. Confirma la información del trámite <u>a firmar electrónicamente</u> e igualmente verifica que los documentos anexos correspondan a los relativos a la transacción; posteriormente acepta los términos, CONFIRMA EL CORREO ELECTRÓNICO del usuario firmante y finalmente selecciona la opción CONTINUAR
  - IMPORTANTE: Este tipo de trámites solo puede ser firmado electrónicamente con el usuario del Representante Legal de la PERSONA JURÍDICA.

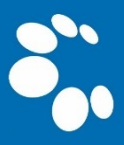

| CAMAR                                                                                                    | Firmado electrónio<br>A DE COMERCIO DE                                                                                                    | co<br>E CARTAGO                                                                                    | Confirmation la siguiente co<br>sopures documentales qu<br>* **** Estoy de acuerdo          | asilla que está de acuerda<br>ue se le han desplegado p                                                           | o con la información conten<br>para su revisión.                            | ida en los formularios y        |
|----------------------------------------------------------------------------------------------------|----------------------------------------------------------------------------------------------------|----------------------------------------------------------------------------------------------------|---------------------------------------------------------------------------------------------|----------------------------------------------------------------------------------------------------|-----------------------------------------------------------------------------|---------------------------------|
| Apreciado usuario<br>El trámite para el cual desea rec<br>Número de Nú<br>recuperación                                                                                                    | alizar el proceso de firmado electrónico<br>mero de liquidación Fecha                                                                     | es el siguiente:<br>Tipo de trámite                                                                | Confirme a continuación lo<br>* Número de identificació<br>11112225547<br>* Drimer apollido | os datos de la persona qu<br>in <b>*</b> Correo elec<br>prueba@car                                                | ue firmará el trámite.<br>:trónico<br>maracartago.org                       | * Número celular<br>30002117857 |
| TN5ULY                                                                                                    | 33466 2021-11-12                                                                                                    | inscripciondocumen                                                                                 |                                                                                             | segundo apellido                                                                                                  |                                                                             |                                 |
| Subtipo trámite<br>inscripcionesregmer<br>Firmante<br>01,11<br>Si continúa con el proceso de f<br>soportes anexos al trámite con<br>fiel conja de sus originales imp                                                                                     | Firmado para reingresar ? Factor de firmado CLAVE irmado electrónico, usted acepta que lo tienen información verídica y que los do resos. | Id direct link 0 Exige verificado si si documentos, formularios y cumentos anexados al trámite son | Por favor confirme el corre<br>correo asociado con el usu                                   | eo electrónico. Le solicitar<br>aario y al que llegarán los<br><b>*</b> *** Confirmación Co<br>prueba@camaracarta | mos la confirmación pues de<br>soportes es el correcto.<br>rreo electróni p | ebemos asegurarnos que el       |
| **** Anexo No. 1<br>Observaciones:ACTA 1 - REFO<br>Tipo documento:90.01.015<br>Fecha:20211112<br>Número:1<br>Origen:ASAMBLEA DE ACCION<br>Identificador:regmeresadi-doc<br>Matrícula:97363<br>Proponente:<br>Identificar<br>Nombre:E<br>Ver el documento | RMA DE ESTATUTOS<br>IISTAS<br>cu-refo-estatutos                                                                                           |                                                                                                    | Por favor oprima el botón                                                                   | Continuar para validar qu<br>Continuar                                                                            | ue o trámite pueda firmarse<br>Abandonar                                    | electrónicamente.               |

**15.** A continuación, indica la contraseña segura del usuario y posteriormente selecciona la opción **FIRMAR.** Automáticamente se confirmará el proceso exitoso del firmado electrónico.

| Apreciado usuario                                                                                                    |
|----------------------------------------------------------------------------------------------------|
| A través de esta pantalla usted puede confirmar el firmado electrónico del trámite que está realizando.                                                           |
| Forma de firmado : CLAVE                                                                                                    |
| Firmante : 01,11                                                                                                    |
| Exige verificado : si                                                                                                    |
| Tipo de trámite : inscripciondocumentos                                                                                                    |
| Nombre : PEREZ PEPITO                                                                                                    |
| Identificación : 111122344                                                                                                    |
| Email : PRUEBA@CAMARACARTAGO.ORG                                                                                                    |
| Celular : 3002255471                                                                                                    |
| Con este proceso de firmado usted ACEPTA que está de acuerdo y conoce el contenido de los formulari<br>las solicitudes y los documentos que se anexan al trámite. |
| intento No. 1 de 3                                                                                                    |
| * Contraseña ser ra:                                                                                                    |
|                                                                                                    |
|                                                                                                    |
|                                                                                                    |
|                                                                                                    |
| Firmar                                                                                                    |

**16.**Una vez efectuado el proceso de firmado electrónico, se habilitará el módulo para efectuar el **PAGO NO PRESENCIAL** de la transacción, selecciona la opción **PAGAR EN FORMA ELECTRÓNICA.** 

| Mensaje informativo                                                                                                    |
|----------------------------------------------------------------------------------------------------|
| Señor usuario,                                                                                                    |
| El trámite ha sido firmado electrónicamente en forma satisfactoria. A su correo electrónico hemos enviado un mensaje indicando que el proceso de<br>firmado fue satisfactorio y se incluye un enlace donde se puede descargar el sobre electrónico con el contenido del trámite. Le recomendamos que<br>almacene dicha información dado que se constituye en el soporte del proceso realizado. |
| Usted puede si lo desea proceder con el pago electrónico (en forma no presencial) del trámite o retormario para pagarlo más adelante.                                                                                                    |
| El formulario y los soportes del trámite no podrán ser modificados a partir de este momento.                                                                                                    |
| Retormar trámite Pagar en forma electrónica                                                                                                    |

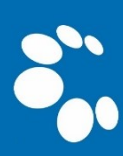

17. Diligencia los datos del CLIENTE / PAGADOR, los cuales serán el insumo para elaborar la factura electrónica que será enviada al correo electrónico del usuario.

|                           | ***** DATOS DEL CL           | IENTE / PAGADO                  | OR ****      |                                       |
|---------------------------|------------------------------|---------------------------------|--------------|---------------------------------------|
| * Tipo de cliente         | * Tipo identificació         | in                              | * Identifie  | cación d <b>e contra</b>              |
| Persona natural           | ✓ Cédula de ciudad           | ianía (1) 🗸 🗸                   | 1112220      | 1004                                  |
|                           |                              |                                 | En caso de N | ITS incluya el dígito de verificación |
|                           | En caso de personas natu     | rales indique apellidos y nom   |              |                                       |
| Primer apelli             | Segundo apellido             | Primer nombr                    |              | Segundo nombre                        |
| PÉREZ                     |                              | PEPITO                          |              |                                       |
|                           | Datos de l                   | bicación comercial              |              |                                       |
| * Dirección               |                              | * Municipio                     |              | Código postal                         |
| CL 12 NRO. 22-33          |                              | CARTAGO (VAL)                   | ~            |                                       |
|                           |                              | nite Durlinus desde deter       |              |                                       |
| * Dirección               | stos de docación para notine | * Municipio                     | omerciales   | Código postal                         |
| CL 12 NRO. 22-33          |                              | CARTAGO (VAL)                   | ~            |                                       |
|                           | Datos para o                 | ontacto no presencial           |              |                                       |
| Teléfono fijo             | Nro. Celular                 | * Pais                          |              | * Lenguaje                            |
|                           | 3220011445                   | Colombia                        | ~            | Español 🗸                             |
|                           | Instances                    | - de statistica en ana Erra ala |              |                                       |
| * Correo electrónico      | Indique su correc            | Confirmación correo             | alact        |                                       |
| prueba@gmail.com          |                              | prueba@gmail.com                | B            |                                       |
| ,                         |                              |                                 |              |                                       |
|                           | Información d                | e tipo tributario y fiscal      |              |                                       |
| * Código régimen          | * Responsabilidad fiscal     | Código impuesto                 |              | Nombre impuesto                       |
| No responsable de IVA 🛛 👻 | No responsable               | <ul> <li>Seleccione</li> </ul>  | ~            |                                       |

 Posteriormente selecciona el módulo PAGAR CON SISTEMA TU COMPRA, mediante el cual podrá utilizar la pasarela de pagos PSE – PAGO SEGURO EN LÍNEA o pagar a través de TARJETA DE CRÉDITO.

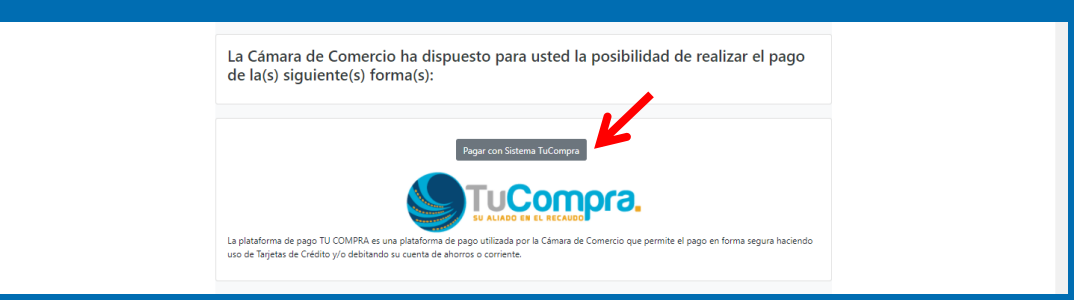

19. Diligencia la totalidad de datos del titular de la CUENTA BANCARIA o la TARJETA DE CRÉDITO, con el fin de llevar a cabo el pago de manera exitosa.

| Resumen d                                                                                                    | e la compra                                                                                                    | Seleccione medio de pago |
|----------------------------------------------------------------------------------------------------|----------------------------------------------------------------------------------------------------|--------------------------|
| Consecutivo C<br>10000005331<br>Descripción:<br>mutacionregm<br>Valor a pagar:<br>\$11.400,00 C                                               | Comercia:<br>60<br>er<br>OP                                                                                                    | Tarjetas de Credito      |
| Información<br>Documento de<br>identifación:<br>Nombres: *<br>Apellidos: *<br>Correo: *<br>Teléfono: *<br>Dirección:<br>Dirección:<br>Catuar: | Usuario<br>CC   III2785289 PEPITO PEREZ prueba@gmail.com S22000004 CL 22 NRO. 17-88 Politica Tratamiento de CL 20 COMERCIO DE CARTAGO NLIT: 891 900.539-2 | Cancelar                 |

**20.**Una vez finalizado el proceso de pago, el portal del **SISTEMA INTEGRADO DE INFORMACIÓN** validará la información y procederá automáticamente a informar los datos de la radicación de la petición de registro.

ACLARACIÓN ESPECIAL: Tenga en cuenta que, una vez radicada la petición, la Cámara de Comercio de Cartago adelantará el control de legalidad de la misma durante un término de dos (02) días hábiles. Finalmente, si la petición es procedente, se inscribirá el ACTO de REFORMA ESTATUTARIA, no obstante, si no procede, se emitirá una devolución condicional, que será comunicada vía correo electrónico y SMS, a los datos dispuestos en el expediente objeto de la petición.

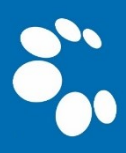